# LOGIN PROCESS FOR EAPP VIA D-ICAM

DEFENSE COUNTERINTELLIGENCE AND SECURITY AGENCY

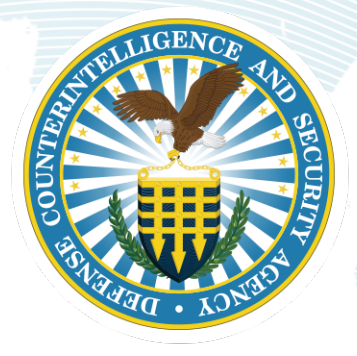

20-MAY-2025

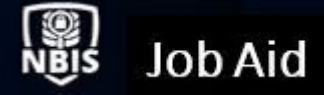

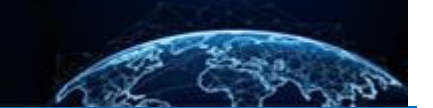

# Login Process For eAPP via D-ICAM

Updated Date: 20 MAY 2025

**Organization Type: SSC, FSO** 

**Table of Contents** 

NEW USER

**EXISTING USER** 

SELF-SERVICE RESET PASSWORD

#### Purpose: To demonstrate the login process to eAPP using D-ICAM.

#### **NEW USER**

1. Receive two emails;

1<sup>st</sup> email will be invitation email from Okta (<u>noreply@okta.mil</u>) 2<sup>nd</sup> email will be from NBIS Account Creation (<u>donotreply@nbis.mil</u>):

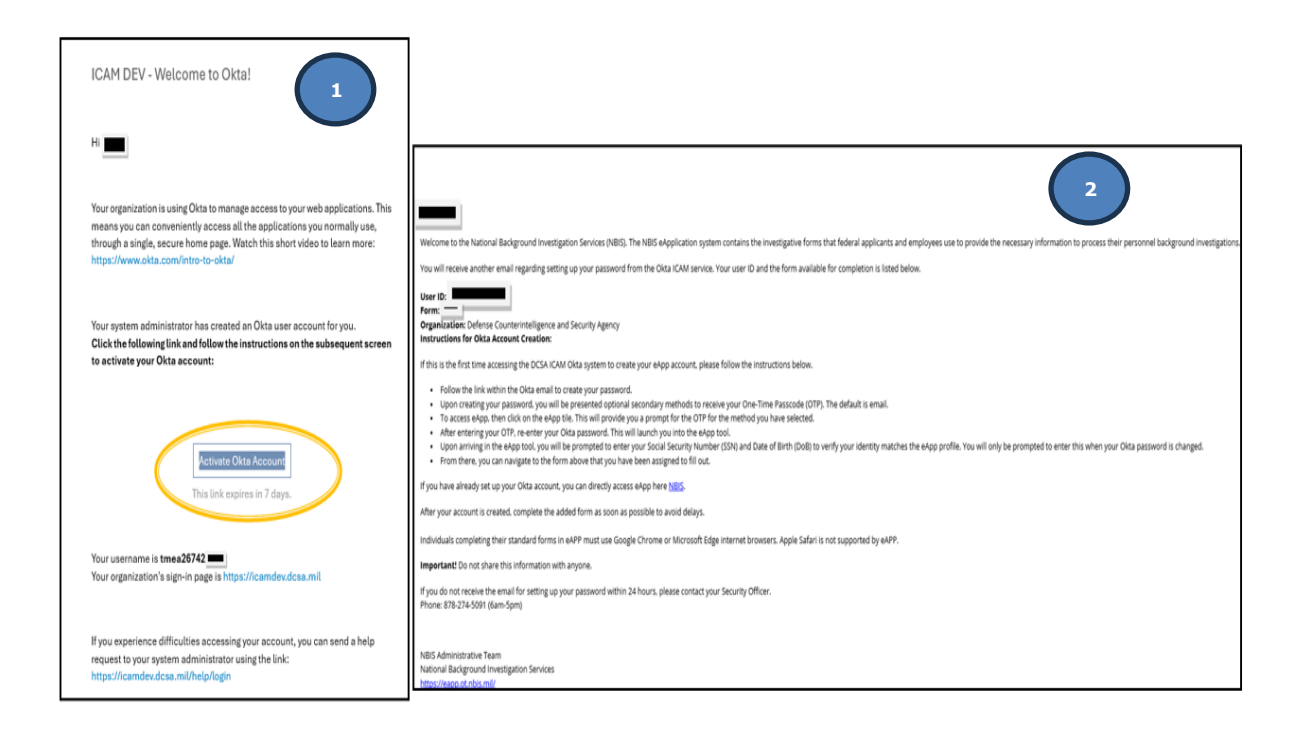

2. Click the Activate Okta Account link as shown above. The three screens below will prompt you to set up a password. Screen number three is optional, if you choose to bypass the set up security methods, click continue. (Applicants should never choose smart card login):

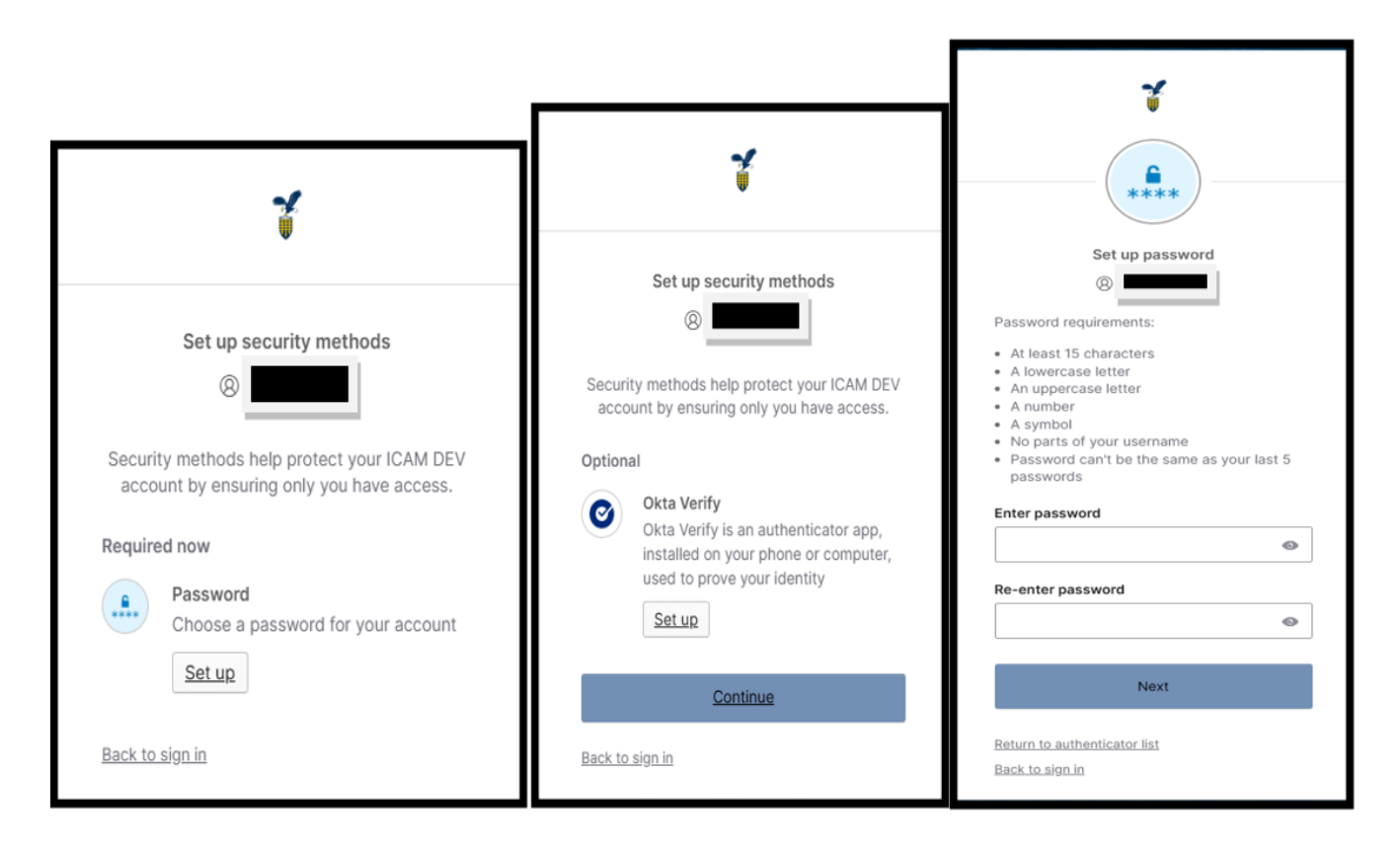

3. Receive an email with a one-time verification code. You may click the link in the email:

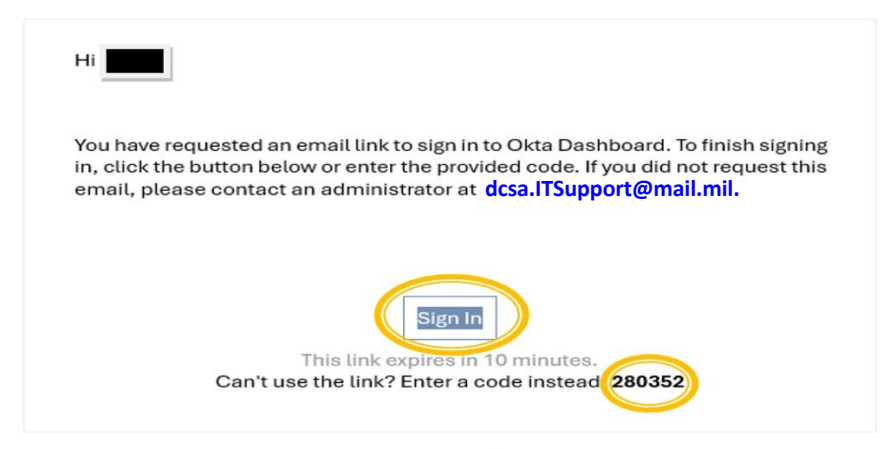

This is an automatically generated message by Okta. Replies are not monitored or answered.

Or you can enter the one-time verification code manually:

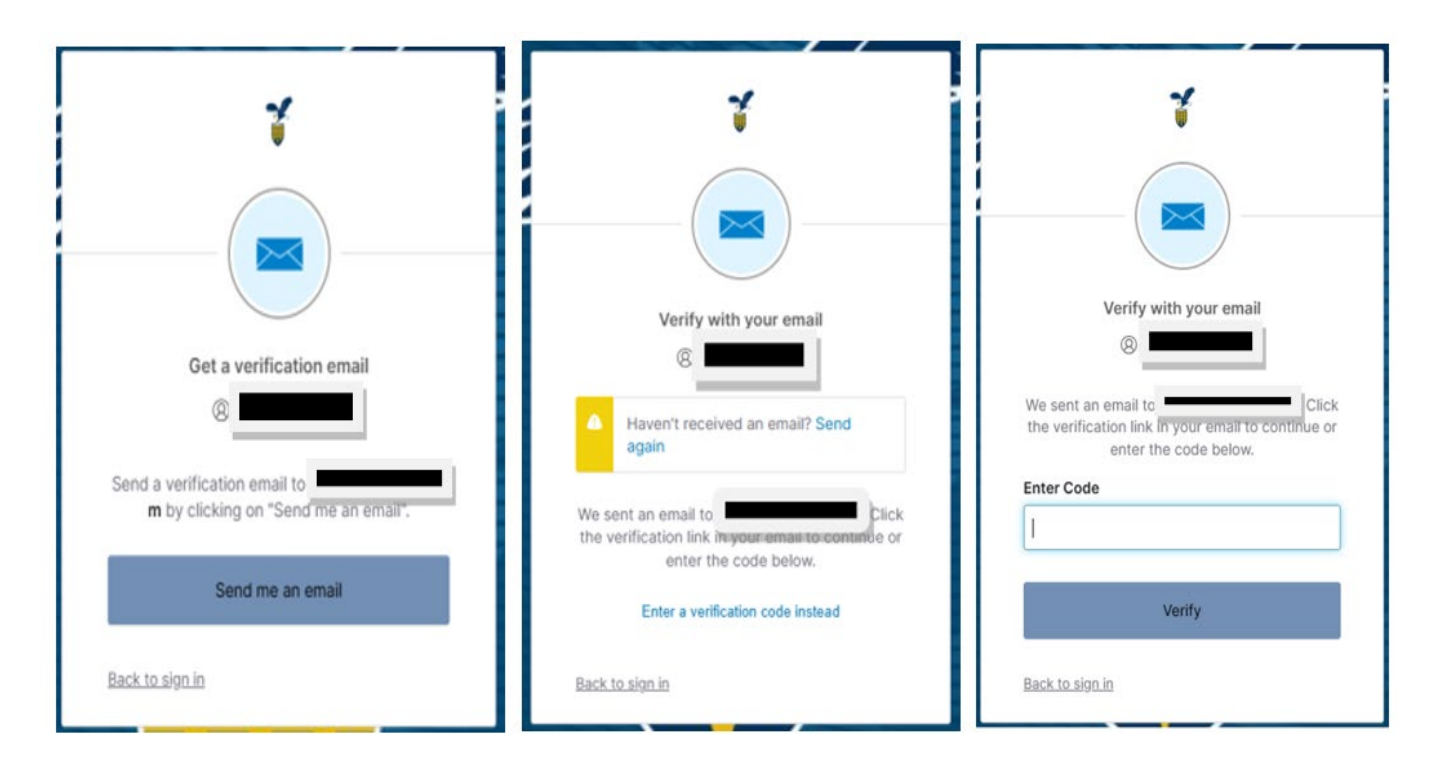

4. Enter the one-time verification code, you will be prompted to enter your password:

|         |                 | *)         |   |
|---------|-----------------|------------|---|
|         | Verify with you | r nassword |   |
|         | veriny with you | i password |   |
|         | 8               |            |   |
| Passwor | e <b>m</b>      |            |   |
| Passwor | R               |            | 0 |
| Passwor | C               |            | 0 |

5. Password is entered; you will see the screen below. Select the NBIS eAPP tile to launch your form:

| 7               | Q. Search your apps     |
|-----------------|-------------------------|
| My Apps         | My Apps                 |
| Add section 🕀   |                         |
| Notifications ① |                         |
|                 | NBIS<br>NBIS eApp (NRE) |
|                 |                         |
|                 | Add section             |

6. Provided are the instructions for completing the form, select yes to proceed:

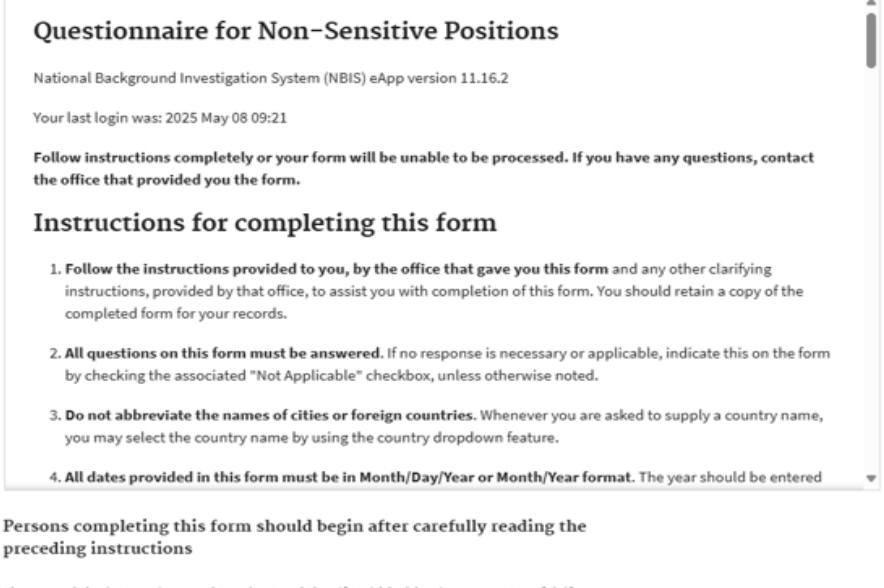

I have read the instructions and I understand that if I withhold, misrepresent, or falsify information on this form, I am subject to the penalties for inaccurate or false statement (per U. S. Criminal Code, Title 18, section 1001), or removal and debarment from Federal Service.

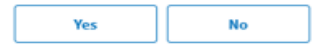

7. Enter your SSN/DOB to ensure the right individual is accessing the correct account:

| 💮 еАрр                                                                                                    | Welcome to NBIS                                                            | eApp                                                                                | Instructions<br>Logout | Help |
|----------------------------------------------------------------------------------------------------|----------------------------------------------------------------------------|-------------------------------------------------------------------------------------|------------------------|------|
| You have successfully logged into you accoun<br>The eApp application requires this account b<br>Once validated you will be provided the detai | t.<br>validated before accessing the personal infor<br>Is on your form(s). | mation associated to it upon initial access and when certain account changes occur. |                        |      |
|                                                                                                    |                                                                            | Provide your U.S. Social Security Number                                            |                        |      |
|                                                                                                    |                                                                            |                                                                                     |                        |      |
|                                                                                                    |                                                                            | What is your date of birth?                                                         |                        |      |
|                                                                                                    |                                                                            | Month Day Year                                                                      |                        |      |
|                                                                                                    |                                                                            |                                                                                     |                        |      |

8. Select available form to proceed:

|         | 💮 еАрр                                                  |
|---------|---------------------------------------------------------|
| ך<br>ii | The National Background Investigation<br>nvestigations. |
| 1       | My Forms                                                |
|         | Review the form(s) assigned to you bel                  |
|         | Form Name<br>SF85                                       |
|         | Form Version<br>2024-02                                 |
|         | Status<br>INCOMPLETE                                    |
|         | Point of Contact                                        |
|         | Point of Contact Email                                  |
|         | Organization                                            |
|         |                                                         |
|         | Date Added<br>5/8/2025                                  |
|         | Select SF85                                             |

### **EXISTING USER**

1. Navigate to <u>https://icam.dcsa.mil/</u>, enter username and select next.

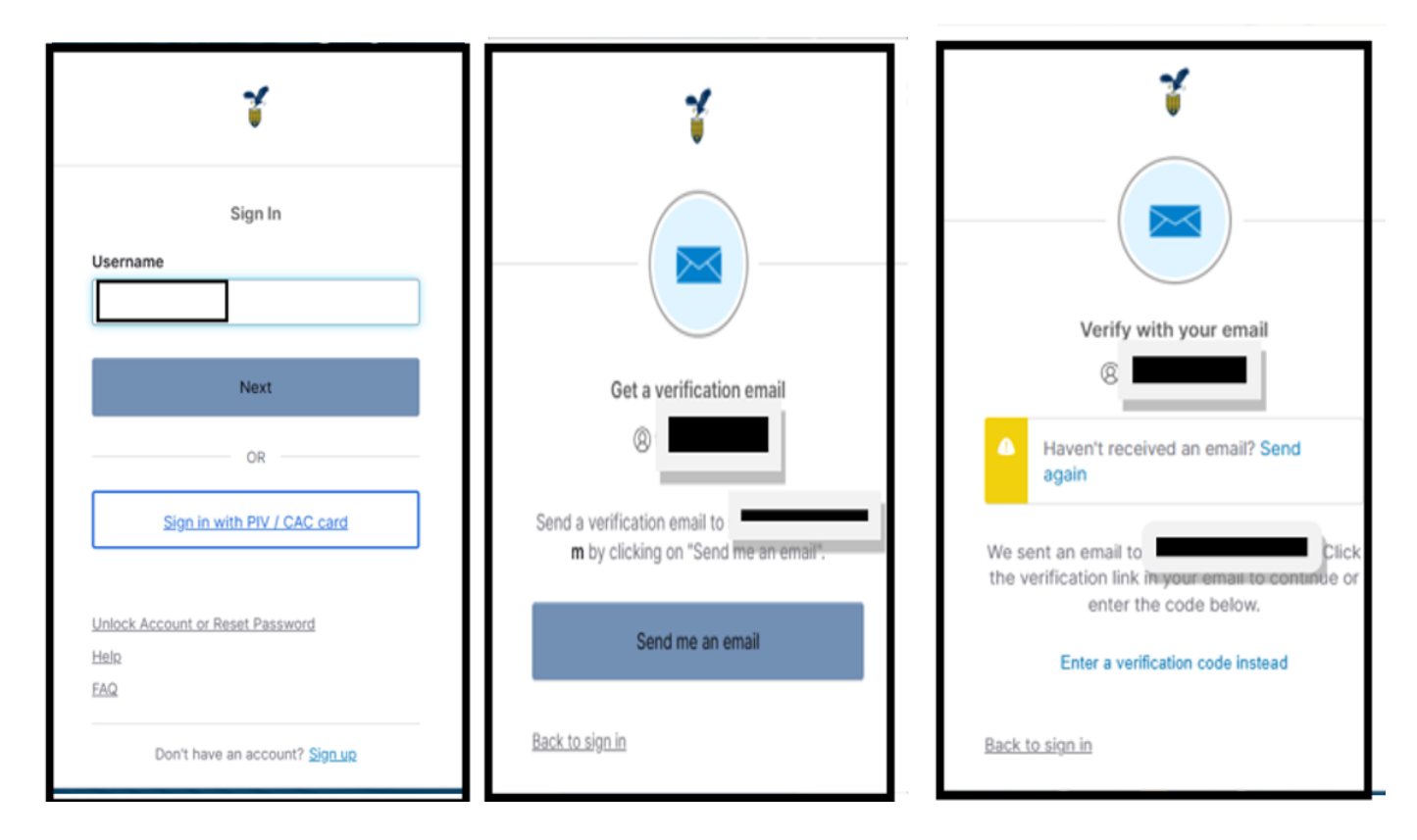

2. Receive one-time verification code via email

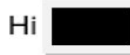

You have requested an email link to sign in to Okta Dashboard. To finish signing in, click the button below or enter the provided code. If you did not request this email, please contact an administrator at dcsa.ITSupport@mail.mil.

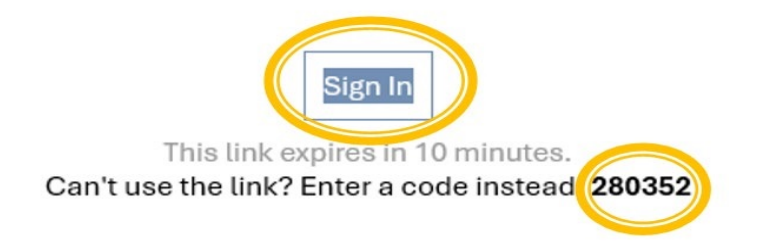

| Verify with your email<br>We sent an email to Click<br>the verification link in your email to continue or | Verify with your password                        |  |
|----------------------------------------------------------------------------------------------------|--------------------------------------------------|--|
| enter the code below.                                                                                     | •••••••••••••••••••••••••••••••••••••••          |  |
|                                                                                                    | Verify                                           |  |
| Verify<br>Back to sign in                                                                                 | <u>Forgot Password</u><br><u>Back to sign in</u> |  |

3. Enter one-time verification code, followed by your password

4. Password is entered; you will see the screen below. Select the NBIS eAPP tile to launch your form:

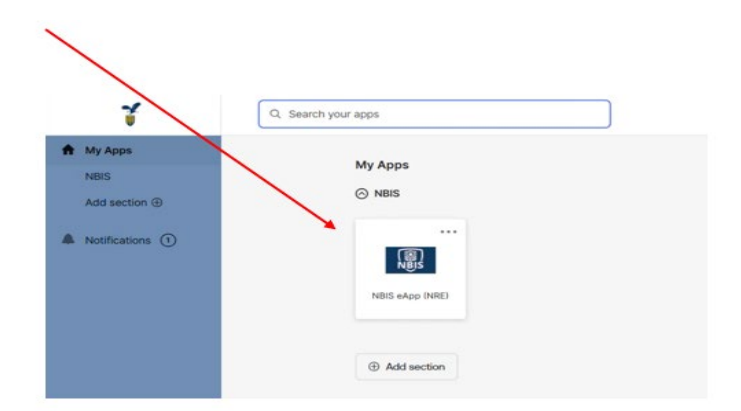

#### 5. Provided are the instructions for completing the form, select yes to proceed:

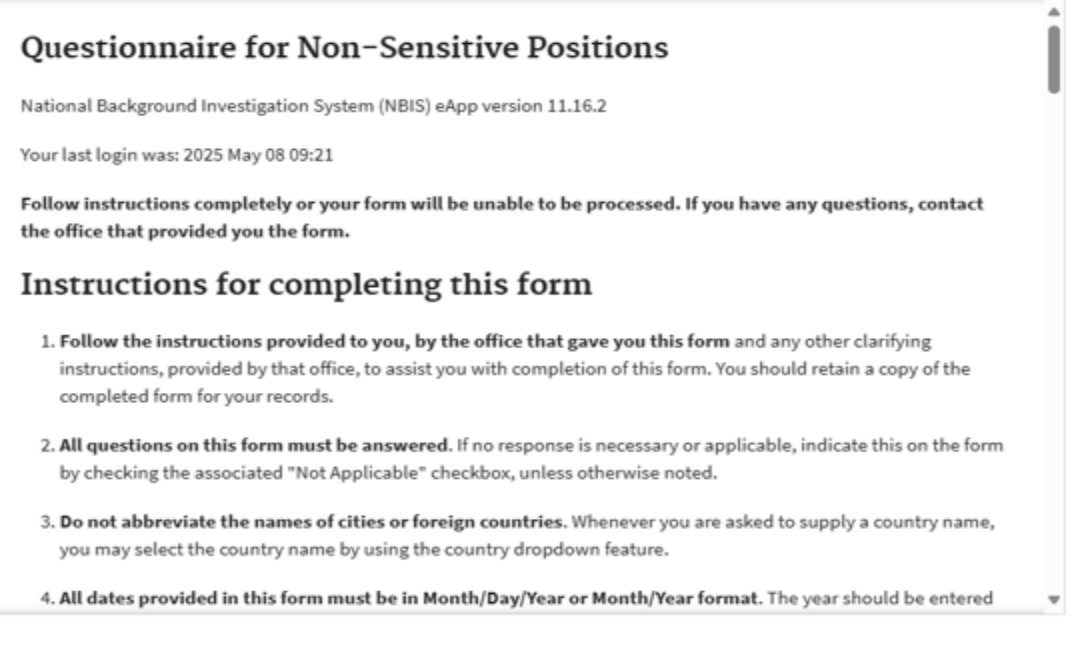

# Persons completing this form should begin after carefully reading the preceding instructions

I have read the instructions and I understand that if I withhold, misrepresent, or falsify information on this form, I am subject to the penalties for inaccurate or false statement (per U. S. Criminal Code, Title 18, section 1001), or removal and debarment from Federal Service.

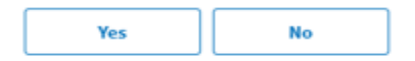

#### 6. Select available form to proceed:

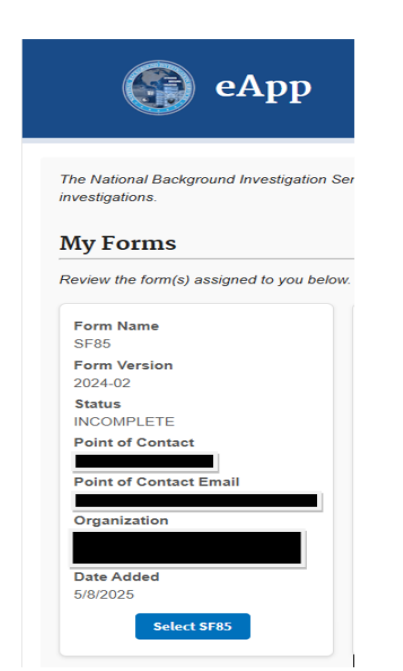

## SELF-SERVICE RESET PASSWORD

1. Navigate to <a href="https://icam.dcsa.mil/">https://icam.dcsa.mil/</a>, enter username and select next.

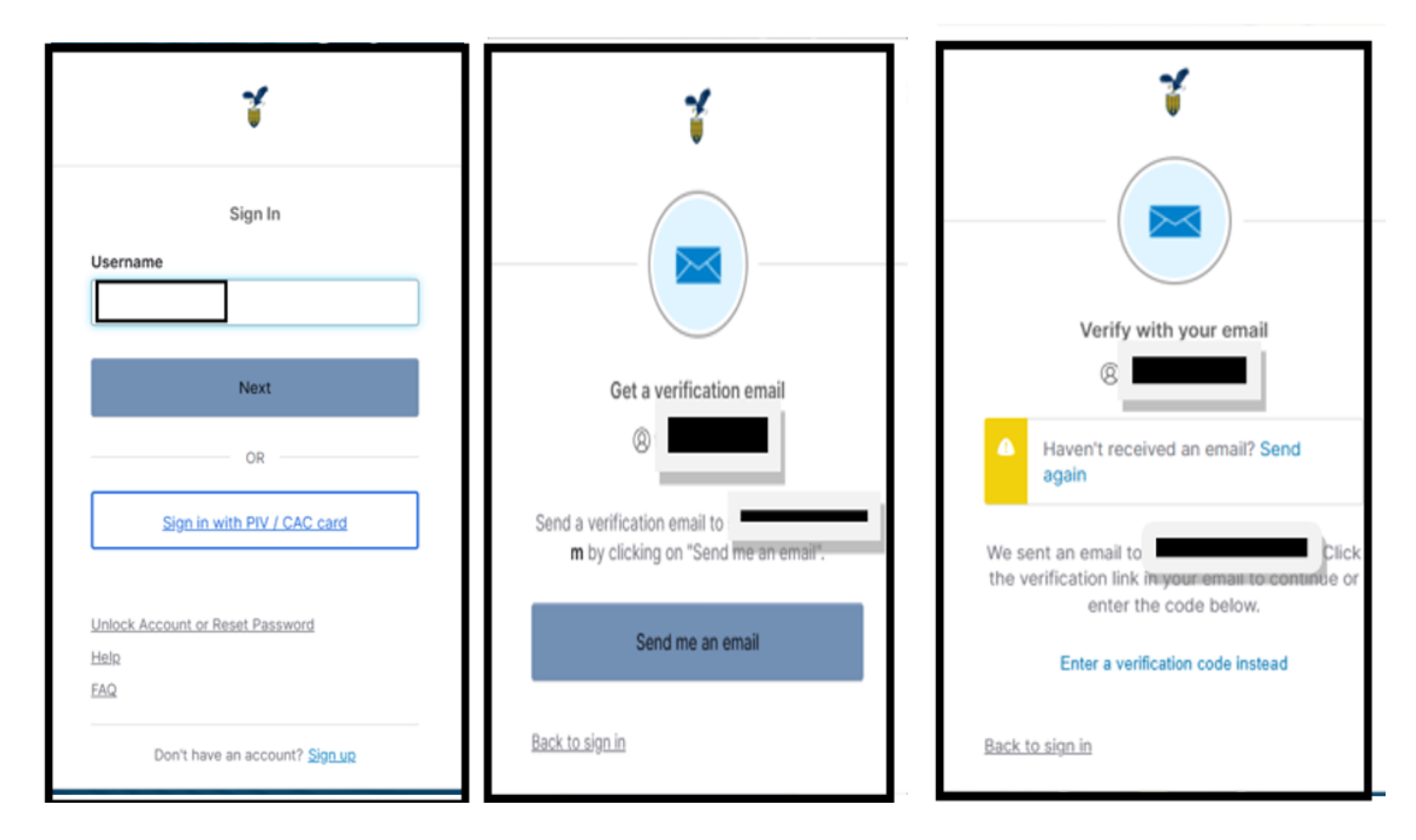

2. Receive one-time verification code via email

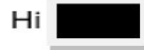

You have requested an email link to sign in to Okta Dashboard. To finish signing in, click the button below or enter the provided code. If you did not request this email, please contact an administrator at dcsa.ITSupport@mail.mil.

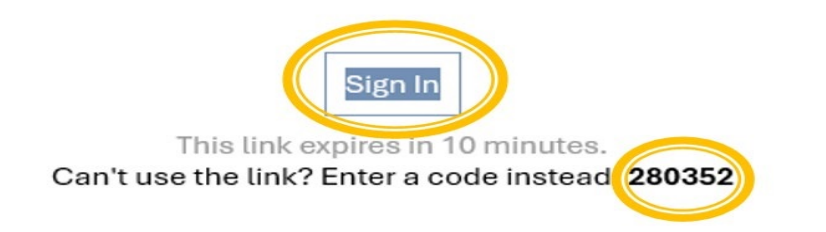

3. Enter one-time verification code and select Forgot Password.

| Verify with your email                                                                                   | Verify with your password |
|----------------------------------------------------------------------------------------------------|---------------------------|
| We sent an email to Click<br>the verification link in your email to continue or<br>enter the code below. | Password                  |
| <br>Verify                                                                                               | Verify<br>Forgot Password |
| Back to sign in                                                                                          | Back to sign in           |

## 4. Create password

| ****                                                                                                    | ) ———            |  |
|----------------------------------------------------------------------------------------------------|------------------|--|
| Reset your ICAM DEV                                                                                                    | / password       |  |
| Password requirements:                                                                                                    |                  |  |
| <ul> <li>At least 15 characters</li> <li>A lowercase letter</li> </ul>                                                                                                    |                  |  |
| <ul> <li>An uppercase letter</li> </ul>                                                                                                    |                  |  |
| <ul> <li>A my conclusion of</li> </ul>                                                                                                    |                  |  |
| <ul> <li>A number</li> <li>A symbol</li> </ul>                                                                                                    |                  |  |
| <ul> <li>A number</li> <li>A symbol</li> <li>No parts of your username</li> </ul>                                                                                                    |                  |  |
| <ul> <li>A number</li> <li>A symbol</li> <li>No parts of your username</li> <li>Password can't be the sam<br/>passwords</li> </ul>                                                     | e as your last 5 |  |
| <ul> <li>A number</li> <li>A symbol</li> <li>No parts of your username</li> <li>Password can't be the sam<br/>passwords</li> </ul>                                                     | e as your last 5 |  |
| <ul> <li>A number</li> <li>A symbol</li> <li>No parts of your username</li> <li>Password can't be the sam<br/>passwords</li> <li>New password</li> </ul>                               | e as your last 5 |  |
| A number     A symbol     No parts of your username     Password can't be the sam     passwords  New password                                                                          | e as your last 5 |  |
| A number     A symbol     No parts of your username     Password can't be the sam     passwords     New password     Re-enter password                                                 | e as your last 5 |  |
| A number     A symbol     No parts of your username     Password can't be the sam     passwords     New password     Re-enter password                                                 | e as your last 5 |  |
| A number     A symbol     No parts of your username     Password can't be the sam     passwords     Re-enter password     Gramma symbol     Sign me out of all other dev               | e as your last 5 |  |
| A number     A symbol     No parts of your username     Password can't be the sam     passwords     Re-enter password     Generation of all other dev     Sign me out of all other dev | e as your last 5 |  |

5. Password is entered; you will see the screen below. Select the NBIS eAPP tile to launch your form:

| 7                                | Q. Search your apps |  |
|----------------------------------|---------------------|--|
| My Apps<br>NBIS<br>Add section ④ | My Apps             |  |
| Notifications ①                  | NBIS eApp (NRE)     |  |
|                                  | Add section         |  |

6. Email will be received once your password is reset

| ICAM DEV - Okta Password Changed                                                                                                    |
|----------------------------------------------------------------------------------------------------|
| Hi                                                                                                    |
| A password was changed for your Okta account                                                                                                    |
| Details                                                                                                    |
| Tue, May 20, 2025                                                                                                    |
| Performed by:                                                                                                    |
| Don't recognize this activity?                                                                                                    |
| Your account may have been compromised; we recommend reporting the sus-<br>picious activity to your organization. Please contact your system administrator<br>immediately. |
| If you experience difficulties accessing your account, send a help request to your administrator.                                                                          |
| The security of your account is very important to us and we want to ensure that you are updated when important actions are taken.                                          |